### สำหรับนักศึกษา

- 1. เข้าสู่ระบบที่ http://www.grad.mahidol.ac.th/grad/Abstract\_OnlineV2/student/Login.php
- 2. Login เข้าสู่ระบบโดย Username และ Password เดียวกับระบบ e-Registration

| Login (for student) |   |
|---------------------|---|
| manual              |   |
| Student ID G        | ] |
| Password            |   |
| Submit Cancel       |   |
| Forgot password     |   |

### 3. กรอก Email และเบอร์โทรติดต่อ

|                | Submit Abstract for Approval                                                     |
|----------------|----------------------------------------------------------------------------------|
| Student ID     | 5938523 EGIT/M                                                                   |
| Name - Surname | MR. SOMKIT KITTICHAIJAROEN                                                       |
| Program        | MASTER OF SCIENCE PROGRAM IN INFORMATION TECHNOLOGY MANAGEMENT                   |
| Faculty        | FACULTY OF ENGINEERING                                                           |
| Thesis Title   | AN IMPLEMENTATION OF WEB SERVICES FOR THAI TEXT LEXICONIZATION AND VISUALIZATION |
| Contact E-mail |                                                                                  |
| Phone          |                                                                                  |
|                | Submit                                                                           |

 รอเจ้าหน้าที่งานทะเบียนการศึกษาตรวจสอบคุณสมบัติ <u>หลังจากเจ้าหน้าที่ตรวจสอบจะมีอีเมล</u> <u>แจ้งไปที่นักศึกษา</u>

|                | Submit Abstract for Approval                                                     |
|----------------|----------------------------------------------------------------------------------|
| Student ID     | 5938523 EGIT/M                                                                   |
| Name - Surname | MR. SOMKIT KITTICHAIJAROEN                                                       |
| Program        | MASTER OF SCIENCE PROGRAM IN INFORMATION TECHNOLOGY MANAGEMENT                   |
| Faculty        | FACULTY OF ENGINEERING                                                           |
| Thesis Title   | AN IMPLEMENTATION OF WEB SERVICES FOR THAI TEXT LEXICONIZATION AND VISUALIZATION |
|                | รอเจ้าหน้าที่งานบริการตรวจสอบคุณสมบัติ                                           |
|                |                                                                                  |
|                |                                                                                  |
|                |                                                                                  |

# 5. เมื่อ login แล้วจะพบหน้าจอทำการ Upload Abstract เข้าสู่ระบบ กด Submit ส่งไฟล์ตรวจ

|                | Submit Abstract for Approval                                                     |
|----------------|----------------------------------------------------------------------------------|
| Student ID     | 5938523 EGIT/M                                                                   |
| Name - Surname | MR. SOMKIT KITTICHAIJAROEN                                                       |
| Program        | MASTER OF SCIENCE PROGRAM IN INFORMATION TECHNOLOGY MANAGEMENT                   |
| Faculty        | FACULTY OF ENGINEERING                                                           |
| Thesis Title   | AN IMPLEMENTATION OF WEB SERVICES FOR THAI TEXT LEXICONIZATION AND VISUALIZATION |
| Upload Abstrat | Choose File No file chosen                                                       |
|                | Submit                                                                           |

|                | Submit Abstract for Approval                                                     |
|----------------|----------------------------------------------------------------------------------|
| Student ID     | 5938523 EGIT/M                                                                   |
| Name - Surname | MR. SOMKIT KITTICHAIJAROEN                                                       |
| Program        | MASTER OF SCIENCE PROGRAM IN INFORMATION TECHNOLOGY<br>MANAGEMENT                |
| Faculty        | FACULTY OF ENGINEERING                                                           |
| Thesis Title   | AN IMPLEMENTATION OF WEB SERVICES FOR THAI TEXT LEXICONIZATION AND VISUALIZATION |
|                | รอเจ้าหน้าที่ศูนย์ภาษาตรวจสอบ                                                    |
|                | Downloaded                                                                       |

จะพบหน้าจอจะแสดงสถานะรอเจ้าหน้าที่ศูนย์ภาษาฯเลือกอาจารย์ผู้ตรวจ (ประมาณ 3 วันทำการ)

 เมื่อเจ้าหน้าที่ศูนย์ภาษาเลือกอาจารย์ผู้ตรวจแล้ว นักศึกษา log in เข้ามาจะพบหน้าจอแสดง สถานะรออาจารย์ศูนย์ภาษาฯตรวจ Abstract (ประมาณ 3 วันทำการ)

| Thesis Title | e : AN IMPLEMENTATION OF WEB SERVICES         | FOR THAI TEXT LEXICONIZATION AND VISUA        | LIZATION            |                                |                |
|--------------|-----------------------------------------------|-----------------------------------------------|---------------------|--------------------------------|----------------|
| Round        | Student's Abstract                            | Abstract downloaded for<br>review and editing | Language Specialist | Reviewer                       | Thesis Advisor |
| 1            | Downloaded<br>Submission Date : 27 March 2020 | -                                             | VAN KHUA PIANG      | Need to make an<br>appointment | -              |

## 8. หากไม่ผ่านให้ทำการ Download เอกสารมาแก้แล้ว Upload กลับไปใหม่ และรอตามขั้นตอนที่ 7

| Thesis Title | e : AN IMPLEMEN                               | TATION OF WEB SERVICES I                         | FOR THAI TE | KT LEXICONIZATION AND                              | /ISUA | LIZATION            |                               |            |       |
|--------------|-----------------------------------------------|--------------------------------------------------|-------------|----------------------------------------------------|-------|---------------------|-------------------------------|------------|-------|
| Round        | Stu                                           | dent's Abstract                                  | Ał          | estract downloaded for<br>review and editing       |       | Language Specialist | Reviewer                      | Thesis Adv | risor |
| 1            | Downloaded<br>Submission Date : 27 March 2020 |                                                  |             | -                                                  |       | VAN KHUA PIANG      | Need to make a<br>appointment | an _       |       |
| 2            | Submission                                    | n Date : 27 March 2020                           | Date        | Downloaded<br>of Review : 27 March 2020<br>Comment |       | VAN KHUA PIANG      | Need Correction               | ons -      |       |
|              |                                               | Upload Abstract to be corre<br>Student's Comment | cted        | Choose File No file ct                             | iosen |                     |                               |            |       |
|              |                                               |                                                  |             | Send                                               |       |                     |                               |            |       |

## 9. เมื่ออาจารย์ศูนย์ภาษาฯให้ผ่านแล้วรออาจารย์ที่ปรึกษาอนุมัติ

| Thesis Title | : AN IMPLEMENTATION OF WEB SERVICES                      | FOR THAI TEXT LEXICONIZATION AND VISUA                  | LIZATION            |                                            |                      |
|--------------|----------------------------------------------------------|---------------------------------------------------------|---------------------|--------------------------------------------|----------------------|
| Round        | Student's Abstract                                       | Abstract downloaded for<br>review and editing           | Language Specialist | Reviewer                                   | Thesis Advisor       |
| 1            | Downloaded<br>Submission Date : 27 March 2020            | -                                                       | VAN KHUA PIANG      | Need to make an<br>appointment             | -                    |
| 2            | Submission Date : 27 March 2020                          | Downloaded<br>Date of Review : 27 March 2020<br>Comment | VAN KHUA PIANG      | Need Corrections                           | -                    |
| 3            | Downloaded<br>Submission Date : 27 March 2020<br>Comment | -                                                       | VAN KHUA PIANG      | In the process of<br>reviewing and editing | -                    |
| 4            | Submission Date : 27 March 2020                          | Downloaded<br>Date of Review : 27 March 2020<br>Comment | VAN KHUA PIANG      | Approved                                   | Waiting for Approval |

a หากอาจารย์ที่ปรึกษา Not Approve ระบบจะส่งกลับไปให้นักศึกษาแก้ใหม่ ให้นักศึกษา ดำเนินการตามขั้นตอนที่ 8

| Round | Student's Abstract                                       | Abstract downloaded for<br>review and editing           | Language Specialist | Reviewer                                   | Thesis Advisor |
|-------|----------------------------------------------------------|---------------------------------------------------------|---------------------|--------------------------------------------|----------------|
| 1     | Downloaded<br>Submission Date : 27 March 2020            | -                                                       | VAN KHUA PIANG      | Need to make an appointment                | -              |
| 2     | Submission Date : 27 March 2020                          | Downloaded<br>Date of Review : 27 March 2020<br>Comment | VAN KHUA PIANG      | Need Corrections                           | -              |
| 3     | Downloaded<br>Submission Date : 27 March 2020<br>Comment | -                                                       | VAN KHUA PIANG      | In the process of<br>reviewing and editing | -              |
| 4     | Submission Date : 27 March 2020                          | Downloaded<br>Date of Review : 27 March 2020<br>Comment | VAN KHUA PIANG      | Approved                                   | Approved       |

### 10. พิมพ์เอกสารผลผ่านการตรวจ Abstract

#### 11. ตัวอย่างเอกสารผลผ่านการตรวจ Abstract

| Student's Abstract Approval Document |                                                                                  |  |  |
|--------------------------------------|----------------------------------------------------------------------------------|--|--|
| Student ID                           | 5938523 EGIT/M                                                                   |  |  |
| Name - Surname                       | MR. SOMKIT KITTICHAIJAROEN                                                       |  |  |
| Program                              | MASTER OF SCIENCE PROGRAM IN INFORMATION TECHNOLOGY MANAGEMENT                   |  |  |
| Faculty/Institute/College            | Faculty of Engineering                                                           |  |  |
| Thematic Title                       | AN IMPLEMENTATION OF WEB SERVICES FOR THAI TEXT LEXICONIZATION AND VISUALIZATION |  |  |
| Reviewer                             | VAN KHUA PIANG                                                                   |  |  |
| Approval Date                        | 27 March 2020                                                                    |  |  |
| Thesis Advisor                       | Asst.Prof. Dr. SOTARAT THAMMABOOSADEE                                            |  |  |
| Approval Date                        | 27 March 2020                                                                    |  |  |

Please submit this document with a copy of the approved abstract to the Academic Service Section, at the Faculty of Graduate Studies, Salaya in addition, please attach thesis/thematic paper title page and approval page to request Dean's signature.